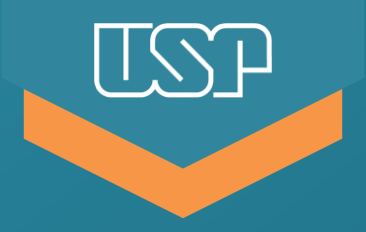

Universidade de São Paulo

Sistema de Registro Eletrônico de Ponto

Ações do funcionário e da chefia no sistema ifPonto referentes ao dia 06/03/2019 (quarta-feira de Cinzas)

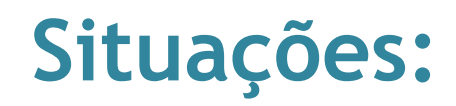

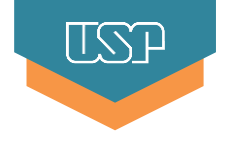

**Objetivo:** abonar meia-jornada do dia e enviar meia-jornada para Banco de Horas do Acordo Coletivo

- 2. Funcionário compareceu e trabalhou a meia-jornada Objetivo: aplicar ponto facultativo para meia-jornada (abonar)
- Funcionário compareceu e trabalhou menos que a meia-jornada
   Objetivo: aplicar ponto facultativo para meia-jornada (abonar) e enviar horas negativas para Banco de Horas do Acordo Coletivo
- Funcionário compareceu e trabalhou mais de meia-jornada
   Objetivo: acertar o registro de ponto e enviar as horas excedentes para o Banco de Horas do Acordo Coletivo

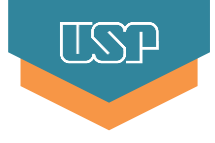

**Objetivo:** abonar meia-jornada do dia e enviar horas de compensação para o Banco de Horas

a) <u>Funcionário</u>: acessar o ifPonto (menu Ponto > Espelho), clique 2x sobre a Justificativa;

|                                     |              |         |         |           |                   |                      |                     | Espelho       |        |               |               |                        |                                    |
|-------------------------------------|--------------|---------|---------|-----------|-------------------|----------------------|---------------------|---------------|--------|---------------|---------------|------------------------|------------------------------------|
| Funcionário:                        |              | ¥       | De: 01/ | /02/2017  | Até:<br>Demitidos | 24/02/2017           | Empresa<br>esquisar |               |        | ✓ Depar       | tamento:      |                        | Y                                  |
| 🔺 Abonar   👎 Não abonar   📐         | lão avaliado | Dpções  | •       |           |                   |                      |                     |               |        |               |               | 1 a 1 de 1 registro(s) | 2 Página 1 de 1                    |
| Espelho Evolução -                  |              |         |         |           |                   |                      |                     |               |        |               |               |                        | Expandir espelho                   |
| Empregador Reitoria da Universidade | de São Paulo |         |         |           | Rua da Praç       | a do Relógio, 109 -  | Butantã, São Paulo  | SP - 05508050 |        |               |               |                        | 63.025.530/0001-04                 |
| Funcionário                         |              |         |         |           | Departamen        | to Departamento d    | e Recursos Human    | IOS           |        |               |               |                        | Cargo Tec Assuntos Administrativos |
| PIS                                 |              |         |         |           | Matrícu           | ıla                  |                     |               |        |               |               |                        |                                    |
| Admissão 18/07/2011                 |              |         |         |           | Jornada           | (s) Flexível - 10:00 | 3:00 14:00 19:00    |               |        |               |               |                        |                                    |
| Data 🔺 Entrada                      | Saida        | Entrada | Saida   | Alteração |                   | Horas Normais        | Horas excedidas     | Noturno       | HE fer | Descor to     | Justificativa |                        |                                    |
| 21/02/2017 Ter FALTA                |              |         |         |           |                   |                      |                     |               |        | <u>08:</u> 10 | _             |                        |                                    |
| 22/02/2017 Qua FALTA                |              |         |         | 🛕 12:00   | 15:00 zx          |                      |                     |               |        | <u>08:</u> 10 |               |                        |                                    |
| 23/02/2017 Qui                      |              |         |         |           |                   | 08:00                |                     |               |        |               |               |                        |                                    |
| 24/02/2017 Sex FALTA                |              |         |         |           |                   |                      |                     |               |        |               |               |                        |                                    |
|                                     |              |         |         |           |                   |                      |                     |               |        |               |               |                        |                                    |

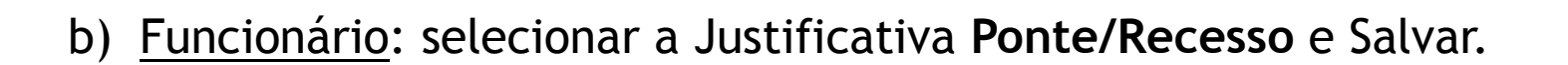

#### Não ajustar o campo "Horas"!

| Justificativa  | a de Polónio 100 - Dutantã São Daulo SD - 05500050 |                                                                                                    |
|----------------|----------------------------------------------------|----------------------------------------------------------------------------------------------------|
| Justificativa: | Ponte/Recesso                                      | Observações:                                                                                               |
| Horas:         | 08:00                                              | Justificativas abonadas em dias de<br>FOI GA ou FERIADO são                                                |
| Obs.:          |                                                    | consideradas como horas extras.                                                                            |
|                | Salvar                                             | Para apagar a justificativa, é<br>necessário selecionar o dia e clicar<br>em Opções: Apagar justificativa. |

I SS F

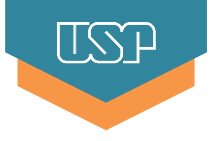

- c) <u>Chefe</u>: clicar 2x sobre a Justificativa e ajustar o número de horas para compensação (igual a metade da jornada diária) e Salvar;
- **Exemplo 1:** servidor em jornada de 8 horas diárias, no campo "Horas", devem ser colocadas 04:00 horas.
- **Exemplo 2:** servidor em jornada de 6 horas diárias, no campo "Horas", devem ser colocadas 03:00 horas.

| Justificativa | es de Relânie 100 - Rutastă Qão Raulo CR - 05500050 |                                                                                                    |
|---------------|-----------------------------------------------------|----------------------------------------------------------------------------------------------------|
| Justificativa | Ponte/Recesso                                       | Observações:                                                                                               |
| Horas         | 4:00                                                | Justificativas abonadas em dias de<br>FOLGA ou FERIADO são                                                 |
| Obs.          |                                                     | consideradas como horas extras.                                                                            |
|               | Salvar                                              | Para apagar a justificativa, é<br>necessário selecionar o dia e clicar<br>em Opções: Apagar justificativa. |

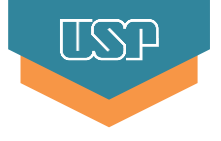

# d) <u>Chefe</u>: clicar 1x na coluna Justificativa e clicar na ação 📥 Abonar.

|              |                   |                    |          |         |            |                |                              | Espel             | ho                    |                                   |          |                         |
|--------------|-------------------|--------------------|----------|---------|------------|----------------|------------------------------|-------------------|-----------------------|-----------------------------------|----------|-------------------------|
| Funcionário: |                   |                    |          | ▼ De    | e          | 🖪 Até:         | Empresa                      | 12                |                       | <ul> <li>Tipo salário:</li> </ul> |          | ~                       |
| Departamento | c                 |                    |          | *       | Cargo/Funç | ão:            | <b>v</b> (                   | Bloqueados        | Demitidos Q Pesquisar | )                                 |          |                         |
| Abonar       | Não abonar 🛛      | 📥 Não avaliado     | Opções • |         |            |                |                              |                   |                       |                                   | 1        | 1 a 1 de 1 registro(s)  |
| Espelho E    | volução -         |                    |          |         |            |                |                              |                   |                       |                                   |          |                         |
| Empregador   | Reitoria da Unive | ersidade de São Pa | ulo      |         |            | Rua da Praça d | o Relógio, 109 - Butantã, Sã | ) Paulo SP - 0550 | 08050                 |                                   |          |                         |
| Funcionário  |                   |                    |          |         |            | Departamento   |                              |                   |                       |                                   |          |                         |
| PIS          |                   |                    |          |         |            | Matrícula      |                              |                   |                       |                                   |          | RG                      |
| Admissão     |                   |                    |          |         |            | Jornada(s)     | Flexivel - 08:00 12:00 13:00 | 17:00             |                       |                                   |          |                         |
|              | Data 🔺            | Entrada            | Saida    | Entrada | Saida      | Alteração      | Horas Normais                | Noturno           | Justificativa         | Horas excedidas                   | Desconto | Controle de compensação |
|              | 01/01/2018 Seg    | FERIADO            |          |         |            |                |                              |                   |                       |                                   |          |                         |
| 1 C          | 02/01/2018 Ter    | FERIADO            |          |         |            |                |                              |                   |                       |                                   |          |                         |
|              | 03/01/2018 Qua    | FALTA              |          |         |            |                |                              |                   | Ponte/Recesso         |                                   | 00:00    |                         |
|              | 04/01/2018 Qui    | FALTA              |          |         |            |                |                              |                   |                       |                                   | 08:00    |                         |
|              | 05/01/2018 Sex    | FALTA              |          |         |            |                |                              |                   |                       |                                   | 08:00    |                         |
|              | 06/01/2018 Sab    | FOLGA              |          |         |            |                |                              |                   |                       |                                   |          |                         |
|              | 07/01/2018 Dom    | FOLGA              |          |         |            |                |                              |                   |                       |                                   |          |                         |
|              | 08/01/2018 Seg    | FALTA              |          |         |            |                |                              |                   |                       |                                   | 08:00    |                         |
|              | 09/01/2018 Ter    | FALTA              |          |         |            |                |                              |                   |                       |                                   | 08:00    |                         |

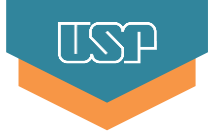

e) <u>Chefe</u>: Clicar 1x sobre as horas indicadas na coluna Desconto. Na janela aberta, selecionar, se necessário, o Banco de horas, indicar a justificativa **Ponte/Recesso**, preencher a descrição "Compensação quarta-feira de cinzas", e Enviar;

| Horas Normais | Noturno | Justificativa | Horas excedidas | Desconto     | Controle de compensação |
|---------------|---------|---------------|-----------------|--------------|-------------------------|
|               |         |               |                 |              |                         |
|               |         |               |                 |              |                         |
| 04:00         |         | Ponte/Recesso |                 | <u>04:00</u> |                         |
|               |         |               |                 | 08-00        |                         |

| Envio de horas  |                                              |   |
|-----------------|----------------------------------------------|---|
| Banco de horas: | Banco de Horas - Acordo Coletivo (2017-2018) | ~ |
| Justificativa:  | Ponte/Recesso                                | ~ |
| Horas:          | 04:00                                        |   |
| Descrição:      | Compensação quarta-feira de cinzas           |   |
|                 |                                              |   |
|                 | Enviar                                       |   |
|                 |                                              |   |

#### 2. Funcionário compareceu e trabalhou a meia-jornada

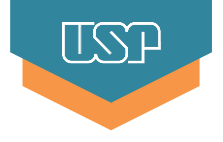

Objetivo: abonar meia-jornada do ponto facultativo

a) <u>Funcionário</u>: clicar 2x na coluna Justificativa, selecionar a Justificativa Ponto Facultativo, **não ajustar as horas**, preencher a descrição "Meiajornada quarta-feira de cinzas", e Salvar;

|                                                                                          | Espelho                                                                                         |                                                                                                    |                                                              |
|------------------------------------------------------------------------------------------|-------------------------------------------------------------------------------------------------|----------------------------------------------------------------------------------------------------|--------------------------------------------------------------|
| Funcionário:     V     De: 01/02/2017       Cargo/Função:     V     Bloqueados           | 7  Até: 24/02/2017  Empresa: Demitidos                                                          | ✓ Departamento:                                                                                                    | ×                                                            |
| 🛦 Abonar   🤜 Não abonar   🛆 Não avaliado   🗮 Opções 🕶                                    | a                                                                                               | -X                                                                                                    | 1 a 1 de 1 registro(s) Regime 1 de 1<br>Expandir espelho     |
| Empregador Reitoria da Universidade de São Paulo Funcionário PIS Admissão 13/11/1986     | Justificativa: Ponto facultativo 💙<br>Horas: 08:00<br>Obs.: Meia jornada quarta-feira de cinzas | <b>Observações:</b><br>Justificativas abonadas em dias de<br>FOLGA ou FERIADO são consideradas<br>como horas extras. | 63.025.530/0001-04<br>Cargo Assistente Técnico de Direção IV |
| Data ▲         Entrada         Saida         Entrada         Sa           21/02/2017 Ter | ij<br>Salvar                                                                                    | Para apagar a justificativa, é necessário<br>selecionar o dia e clicar em Opções<br>Apagar justificativa.            | -)                                                           |
| 23/02/2017 Qui 24/02/2017 Sex FALTA                                                      |                                                                                                 |                                                                                                    |                                                              |
|                                                                                          |                                                                                                 |                                                                                                    |                                                              |
|                                                                                          |                                                                                                 |                                                                                                    |                                                              |
|                                                                                          |                                                                                                 |                                                                                                    |                                                              |

2. Funcionário compareceu e trabalhou a meia-jornada

b) <u>Chefe</u>: clicar 1x sobre as horas na coluna Controle de Compensação para estorná-las.

L C L

| Entrada | Saida | Alteração | Horas Normais | Noturno | Justificativa       | Horas excedidas | Desconto | Controle de c | ompensação     |
|---------|-------|-----------|---------------|---------|---------------------|-----------------|----------|---------------|----------------|
|         |       |           |               |         |                     |                 |          |               |                |
|         |       |           |               |         |                     |                 |          | -             | _              |
|         |       |           |               |         | 🔺 Ponto Facultativo |                 |          |               | - <u>04:00</u> |

| Co | onfirmação     |        | ×      |
|----|----------------|--------|--------|
| De | eseja estornai | -04:00 | horas? |
|    | Sim            | Não    |        |

2. Funcionário compareceu e trabalhou a meia-jornada

#### c) <u>Chefe</u>: clicar 1x na coluna Justificativa e clicar na ação 📥 Abonar.

|                          |                |             |         |         |                     |                                               |                   |                     | Espelho       |        |               |                     |                        |                                        |
|--------------------------|----------------|-------------|---------|---------|---------------------|-----------------------------------------------|-------------------|---------------------|---------------|--------|---------------|---------------------|------------------------|----------------------------------------|
| Funcionário:             |                | •           | *<br>*  | De: 01/ | /02/2017<br>queados | <ul> <li>Até: 2</li> <li>Demitidos</li> </ul> | 24/02/2017        | Empresa<br>Isquisar | :             |        | ▼ Depar       | tamento:            |                        | *                                      |
| 📥 Abonar 🛛 👎 Não abo     | onar   📥 Nã    | io avaliado | Dpções  | •       |                     |                                               |                   |                     |               |        |               |                     | 1 a 1 de 1 registro(s) | 2 Página 1 de 1                        |
| Espelho Evolução -       |                |             |         |         |                     |                                               |                   |                     |               |        |               |                     |                        | Expandir espelho                       |
| Empregador Reitoria da L | Jniversidade d | e São Paulo |         |         |                     | Rua da Praça o                                | do Relógio, 109 - | Butantã, São Paulo  | SP - 05508050 |        |               |                     |                        | 63.025.530/0001-04                     |
| Funcionário              |                |             |         |         |                     | Departamento                                  | Departamento d    | e Recursos Human    | DS            |        |               |                     |                        | Cargo Assistente Técnico de Direção IV |
| PIS                      |                |             |         |         |                     | Matrícula                                     |                   |                     |               |        |               |                     |                        |                                        |
| Admissõe 10/11/1986      |                |             |         |         |                     | Jornada(s)                                    | Flexível - 07:00  | 2:30 13:30 16:00    |               |        |               |                     |                        |                                        |
| Data 🔺                   | Entrada        | Saida       | Entrada | Saida   | Alteração           |                                               | Horas Normais     | Horas excedidas     | Noturno       | HE fer | Desconto      | Justificativa       |                        |                                        |
| 21/02/2017 Ter           |                |             |         |         |                     |                                               |                   |                     |               |        | <u>04:00</u>  |                     |                        |                                        |
| 22/02/2017 Qua           | FALTA          |             |         |         |                     |                                               |                   |                     |               |        | <u>08:0</u> 0 |                     |                        |                                        |
| 23/02/2017 Qui           |                |             |         |         |                     |                                               |                   |                     |               |        | <u>04:0</u> 0 | 🔺 Ponto facultativo |                        |                                        |
| 24/02/2017 Sex           | FALTA          |             |         |         |                     |                                               |                   |                     |               |        |               |                     |                        |                                        |

TST

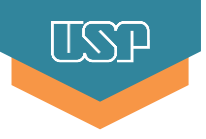

**Objetivo:** abonar meia-jornada do ponto facultativo e enviar horas de compensação para o Banco de Horas

 a) <u>Funcionário</u>: clicar 2x na coluna Justificativa, escolher a Justificativa Ponto Facultativo, colocar a observação "Meia-jornada quarta-feira de cinzas" e Salvar.

Não ajustar o campo "Horas"!

| Funcionário:   Cargo/Funcão:     Abosar     Não avaliado     Experição:     Experição:     Ustificativa:     Pio:     Adonas:     Não avaliado     Experição:     Ustificativa:     Pio:     Adonas:     Não avaliado     Experição:     Ustificativa:     Pio:     Adonas:     Não avaliado     Experição:     Ustificativa:     Pio:     Adonas:     Ustificativa:     Pio:     Adonas:     Ustificativa:     Pio:     Ustificativa:     Pio:     Ustificativa:     Pio:     Ustificativa:     Pio:     Ustificativa:     Pio:     Ustificativa:     Pio:     Ustificativa:     Pio:     Ustificativa:     Pio:     Ustificativa:     Pio:     Ustificativa:     Pio:     Ustificativa:     Pio:     Pio:     Pio: </th <th></th> <th></th> <th></th> <th></th> <th></th> <th>E</th> <th>spelho</th> <th></th> <th></th> <th></th>                                                                                                    |                                                                       |                   |                 |        |                          | E                                                                                             | spelho |                                                                                                    |                        |                                                              |
|----------------------------------------------------------------------------------------------------|-----------------------------------------------------------------------|-------------------|-----------------|--------|--------------------------|-----------------------------------------------------------------------------------------------|--------|----------------------------------------------------------------------------------------------------|------------------------|--------------------------------------------------------------|
| Abonar Não avalidado   Experiedador   Retoria da Universidade de São Paulo   Funcionário   Funcionário   PIS   Admisão 12/11/1986   Data   Entrada   Saida   Entrada   Saida   Entrada </th <th>Funcionário:</th> <th></th> <th></th> <th>• D</th> <th>e: 01/02/2017 Bloqueados</th> <th>Até:     24/02/2017     Empresa:       Demitidos     Pesquisar</th> <th></th> <th>✓ Departamento:</th> <th></th> <th>~</th> | Funcionário:                                                          |                   |                 | • D    | e: 01/02/2017 Bloqueados | Até:     24/02/2017     Empresa:       Demitidos     Pesquisar                                |        | ✓ Departamento:                                                                                                    |                        | ~                                                            |
| Empregador Reitoria da Universidade de São Paulo   Funcionário   PIS   Admissão 13/11/1986   Observações:   Data   Entrada   Saida   Entrada   Saida   Entrada   Sa                                                                                                    | 📥 Abonar   👎 Não ab<br>Espelho Evolução -                             | onar   📥 Não      | avaliado   📃 Op | ções 🔻 | Justificativa            |                                                                                               |        |                                                                                                    | 1 a 1 de 1 registro(s) | Página 1 de 1<br>Expandir espelho                            |
| Data Entrada Saida Entrada Saida   21/02/2017 Ter I I I   22/02/2017 Qua FALTA I I   23/02/2017 Qua FALTA I I   24/02/2017 Sex FALTA I I                                                                                                    | Empregador Reitoria da l<br>Funcionário<br>PIS<br>Admissão 13/11/1986 | Jniversidade de S | São Paulo       |        | -                        | Justificativa: Ponto facultativo<br>Horas: 08:00<br>Obs.: Meia jornada quarta-feira de cinzas | ~      | <b>Observações:</b><br>Justificativas abonadas em dias de<br>FOLGA ou FERIADO são consideradas<br>como horas extras. |                        | 63.025.530/0001-04<br>Cargo Assistente Técnico de Direção IV |
| 23/02/2017 Out     Edite       24/02/2017 Sex     FALTA                                                                                                    | Data ▲<br>21/02/2017 Ter<br>22/02/2017 Qua                            | Entrada           | Saida Entr      | ada S  | Sa                       |                                                                                               | Salvar | Para apagar a justificativa, é necessário<br>selecionar o dia e clicar em Opções<br>Apagar justificativa.            | (-)                    |                                                              |
|                                                                                                    | 23/02/2017 Qui<br>24/02/2017 Sex                                      | FALTA             |                 |        |                          |                                                                                               |        |                                                                                                    |                        |                                                              |
|                                                                                                    |                                                                       |                   |                 |        |                          |                                                                                               |        |                                                                                                    |                        |                                                              |
|                                                                                                    |                                                                       |                   |                 |        |                          |                                                                                               |        |                                                                                                    |                        |                                                              |
|                                                                                                    |                                                                       |                   |                 |        |                          |                                                                                               |        |                                                                                                    | J                      |                                                              |

3. Funcionário compareceu e trabalhou menos que a meia-jornada

# b) <u>Chefe</u>: clicar 1x sobre as horas na coluna Controle de Compensação para estorná-las.

No exemplo a seguir, o funcionário tem jornada diária de 08 horas, e trabalhou apenas 3 horas (ou seja, menos que a meia-jornada de 04 horas), e deverá ficar com débito de 1 hora.

| Entrada | Saida | Alteração | Horas Normais | Noturno | Justificativa       | Horas excedida: | s Desconto | Controle de comp | pensação      |
|---------|-------|-----------|---------------|---------|---------------------|-----------------|------------|------------------|---------------|
|         |       |           |               |         |                     |                 |            |                  |               |
|         |       |           |               |         |                     |                 |            |                  |               |
|         |       |           |               |         | A Ponto Facultativo |                 |            |                  | <u>-05:00</u> |
|         |       |           |               |         |                     |                 |            |                  |               |

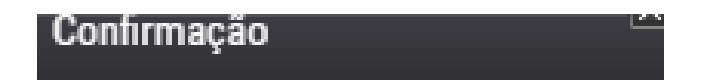

Deseja estornar -05:00 horas?

| Sim Não |
|---------|
|---------|

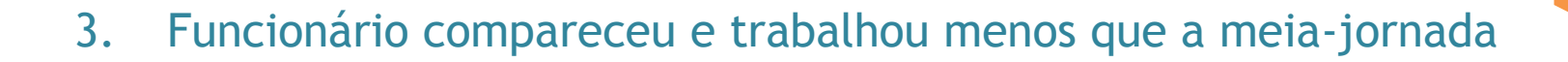

c) <u>Chefe</u>: clicar 2x sobre a Justificativa, ajustar o número de horas para compensação (igual a metade da jornada diária), e Salvar;

Exemplo 1: servidor em jornada de 8 horas diárias, no campo "Horas", devem ser colocadas 04:00 horas.Exemplo 2: servidor em jornada de 6 horas diárias, no campo "Horas", devem ser colocadas 03:00 horas.

| ustificativa  | as de Delásia 100, Dutastã Cão Deula CD, ASSAONSA |                                                                        |
|---------------|---------------------------------------------------|------------------------------------------------------------------------|
| Justificativa | Ponto Facultativo                                 | Observações:                                                           |
| Horas         | 4:00                                              | Justificativas abonadas em dias de<br>FOLGA ou FERIADO são             |
| Obs.          | Meia-jornada quarta-feira de cinzas               | consideradas como horas extras.                                        |
|               |                                                   | Para apagar a justificativa, é<br>necessário selecionar o dia e clicar |
|               | Salvar                                            | em Opções: Apagar justificativa.                                       |

3. Funcionário compareceu e trabalhou menos que a meia-jornada

## d) <u>Chefe</u>: clicar 1x sobre a Justificativa e escolher a ação 📥 Abonar.

Após esta ação, o ifPonto calculará as horas/minutos faltantes para completar meia-jornada na coluna Desconto. No exemplo, o funcionário ficou com débito de 1 hora.

| Entrada | Saida | Alteração | Horas Normais | Horas excedidas | Noturno | HE for | Desconto | Justificativa       |   |
|---------|-------|-----------|---------------|-----------------|---------|--------|----------|---------------------|---|
|         |       |           |               |                 |         |        |          |                     |   |
|         |       |           |               |                 |         |        | 05:00    | A Ponto facultativo |   |
|         |       |           |               |                 |         |        | L L      |                     | _ |

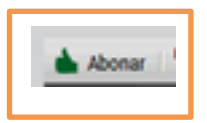

3. Funcionário compareceu e trabalhou menos que a meia-jornada

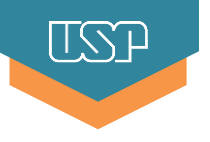

e) <u>Chefe</u>: Clicar 1x sobre as horas indicadas na coluna Desconto. Na janela aberta, selecionar, se necessário, o Banco de horas, indicar a justificativa **Ponto Facultativo**, preencher a descrição "Compensação quarta-feira de cinzas", e Enviar;

| Horas Normais | Noturno | Justificativa       | Horas excedidas | Desconto     | Controle de compensação |
|---------------|---------|---------------------|-----------------|--------------|-------------------------|
|               |         |                     |                 |              |                         |
|               |         |                     |                 |              |                         |
| 07:00         |         | 🖕 Ponto Facultativo |                 | <u>01:00</u> |                         |

| Envio de horas  | ca do Delánio 100 - Dutantã São Daulo SD - 05509050 |  |
|-----------------|-----------------------------------------------------|--|
| Banco de horas: | Banco de Horas - Acordo Coletivo (2017-2018)        |  |
| Justificativa:  | Ponto Facultativo                                   |  |
| Horas:          | 01:00                                               |  |
| Descrição:      | Compensação quarta-feira de cinzas                  |  |
|                 | <i>1</i>                                            |  |
|                 | Enviar                                              |  |

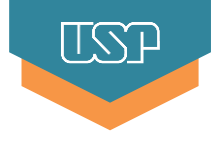

**Objetivo:** ajustar a meia-jornada e gerar horas excedentes para envio para o Banco de Horas

 A chefia deve encaminhar e-mail para Área de Pessoal ou Centro de Serviços Compartilhados de Recursos Humanos solicitando o ajuste das horas

## Atenção:

O período de trabalho superior a 4 horas e inferior a 6 horas obriga a realização do intervalo mínimo de 15 minutos que deverá ser registrado no REP!

# Para maiores informações, consulte a Área de Pessoal da sua Unidade/Órgão.

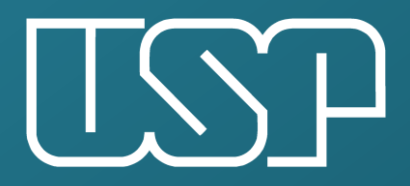

Universidade de São Paulo

Departamento de Recursos Humanos